# Sistema Integrado de Administração Financeira do Governo Federal

## Manual do Usuário

Histórico

Data e hora de geração: 23/08/2025 06:29

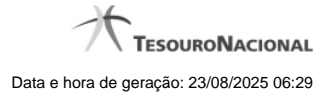

1 - Histórico

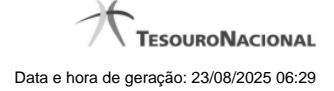

### 1 - Histórico

|                       |                     |           |                  |                          | page a      |
|-----------------------|---------------------|-----------|------------------|--------------------------|-------------|
| listóricos Encontrado | OS                  |           |                  |                          |             |
| Versão                | Data/Hora           | Operação  | CPF              | Nome                     |             |
| 4 1                   | 10/07/2012 14:58:06 | Alteração | 96006820978      | ALEXANDRE LORENZI VIZONI | , dr        |
| 3 1                   | 10/07/2012 14:57:49 | Alteração | 96006820978      | ALEXANDRE LORENZI VIZONI | -5"         |
| 2 1                   | 0/07/2012 11:48:48  | Alteração | 96006820978      | ALEXANDRE LORENZI VIZONI |             |
| 1 1                   | 0/07/2012 11:48:40  | Alteração | 96006820978      | ALEXANDRE LORENZI VIZONI |             |
| 0 1                   | 10/07/2012 11:47:48 | Inclusão  | 96006820978      | ALEXANDRE LORENZI VIZONI |             |
|                       |                     | 44 4 n    | agina 1 de 1 🕨 🕨 |                          | at the Fill |

#### Histórico

Este formulário é apresentado após você acionar o botão Histórico, nos detalhes de uma entidade.

A tela apresentada acima retrata o Histórico de uma entidade Documento Hábil. Para cada entidade que você desejar ver o Histórico, a tela exibirá, no mesmo formato, as informações da respectiva entidade.

Cada linha relacionada representa uma operação de inclusão, alteração ou cancelamento registrada para a entidade a que o histórico pertence.

Ao clicar sobre uma das linhas da tabela, o sistema exibe um formulário que contém as informações atualmente existentes na entidade, destacando aqueles itens de dados que, em relação a versão da entidade anteriormente armazenada, sofreram algum tipo de alteração.

#### Campos

Versão - exibe o número correspondente à versão das informações da entidade cujo histórico está sendo visualizado.

Quando a entidade é registrada pela primeira vez (ao ser criada), o número da versão é zero (0). A cada nova operação registrada, este número é incrementado de uma (1) unidade.

Data/hora - exibe a data e horário em que ocorreu o registro da operação relacionada do histórico.

Operação - informa qual foi a operação realizada e registrada sobre a entidade.

CPF - exibe o número do CPF da pessoa que registrou a operação sobre a entidade.

Nome - exibe o nome da pessoa que registrou a operação sobre a entidade.

#### Botão

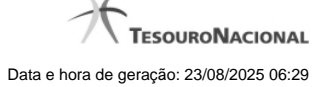

Imprimir Resultado - Clique nesse botão para gerar um documento PDF contendo as informações listadas no histórico, para posterior impressão em papel.

Retornar - Clique nesse botão para fechar o formulário de Histórico.

#### **Próximas Telas**

Detalhar Histórico